## How To Use Your Replacement CD

## BEFORE INSTALLING ANY SOFTWARE CLOSE ALL OTHER APPLICATIONS AND MAKE A BACKUP

Refer to the yellow Installation instruction booklet included with your original purchase of version 4 for details on using the automatic Windows Setup program included on the Replacement CD. These instructions cover the differences you might encounter when installing from the Replacement CD.

If, after inserting the CD, the following screen is displayed:

| RTS-Advantage Accounting System Full - InstallShield Wizard                                                                         | ×      |
|----------------------------------------------------------------------------------------------------|--------|
| Welcome<br>Remove the previously installed applications.                                                                            | N      |
| Welcome to the RTS-Advantage Accounting System Full Setup Maintenance program.<br>program lets you remove the current installation. | This   |
| C Remove<br>Remove all installed features.                                                                                          |        |
| InstallShield<br>< <u>B</u> ack <u>N</u> ext > C                                                                                    | Cancel |

you'll need to force the installation program to run from the Start...Run prompt by entering the following:

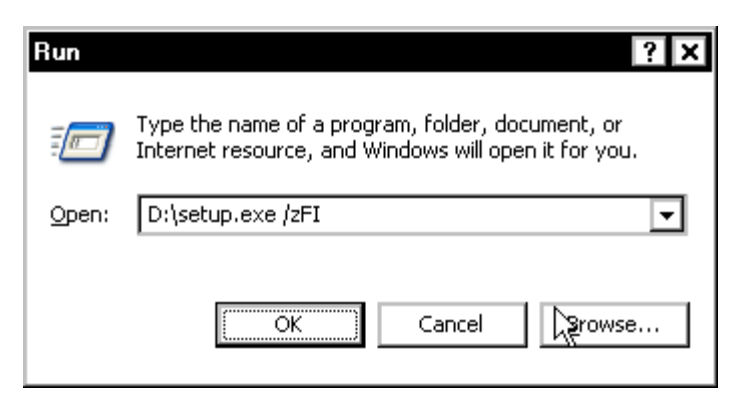

Where D: is the letter of your CD drive.

If installing from a Complete System CD you will have the option to Update an older version of RTS-Advantage or to load a New Installation. Always select the RTS-Advantage Update option whenever loading software onto a system that is already running an earlier version.

| RTS-Advantage Accounting System Full - InstallShield Wizard                                                                                         |
|----------------------------------------------------------------------------------------------------|
| Setup Type<br>Select the setup type that best suits your needs.                                                                                     |
| Select installation type.<br>Choose the RTS-Advantage Update option if you are currently using an older version of<br>RTS-Advantage on this system. |
| O New Installation or Premier Upgrade                                                                                                    |
| RTS-Advantage Update                                                                                                    |
|                                                                                                    |
|                                                                                                    |
|                                                                                                    |
| InstallShield                                                                                                    |
| < <u>B</u> ack <u>N</u> ext > Cancel                                                                                                    |

After installation, you'll most likely need to update data and print layout files through System Administrator program 7. Refer to the page 13 of the original yellow Installation booklet for details on **Updating Your Data Files**.